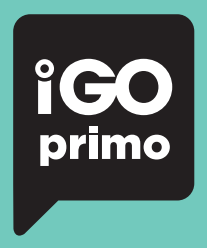

Guía Rápida

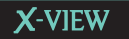

# X-VIEW

# ¡Gracias por adquirir este producto!

Esta guía rápida le hará saber lo básico e indispensable para realizar su primer viaje.

# Siga estos simples pasos para comenzar su ruta

# Paso 1 - Inicio

Luego de que su sistema iGo Primo inicie, aparecerá una advertencia en la pantalla indicándole que utlice su dispositivo de manera segura y sin incumplir las leyes de tránsito.

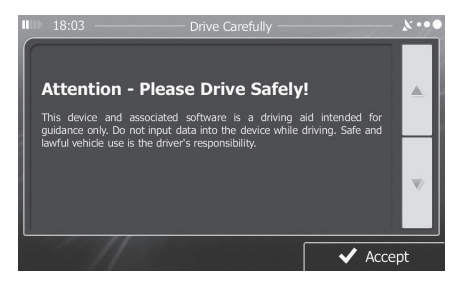

Pantalla de Navegación

# Paso 2 - Acceso al Menú Principal

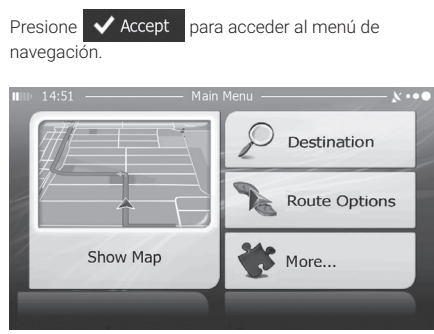

Menú principal de navegación.

#### Paso 3 - Seleccione un Destino

**Tiene varias formas de elegir un destino.** Seleccione su opción tocando la pantalla táctil de su dispositivo.

- Presione Pestination para seleccionar su destino introduciendo la dirección o seleccionando un punto de interés, un destino en el mapa o un lugar favorito almacenado. También podrá seleccionar destinos a los que haya ido recientemente.

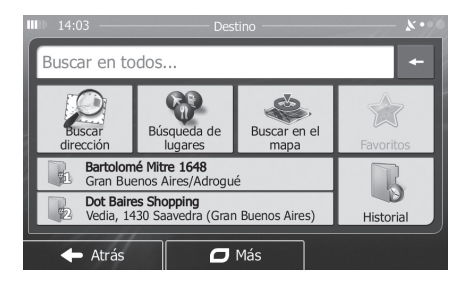

#### Teclado en Pantalla

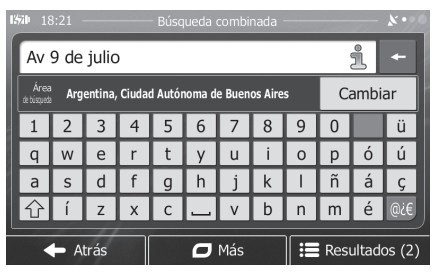

Utilice el teclado en pantalla para escribir la dirección a la cual desea ir. Luego presione el botón de resultados, que se encuentra en la parte inferior derecha de la pantalla para seleccionar el destino correcto, ya que puede que una dirección se repita. - Presione Route Options para ver las características de la ruta trazada en el mapa. También podrá editar la ruta, cancelarla, ubicar un punto de partida y trazar alternativas de ruta. En esta opción también podrá visualizar una demostración del trazado elegido y guardar el mismo en favoritos.

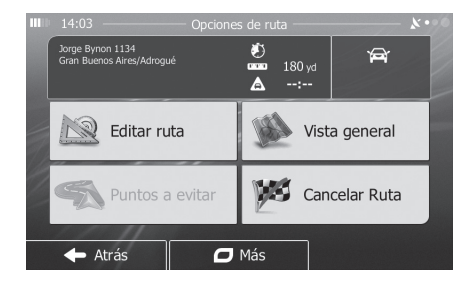

- Presione **W** More... para editar la forma en la cual el software opera, simular rutas o para activar alguna aplicación adicional.

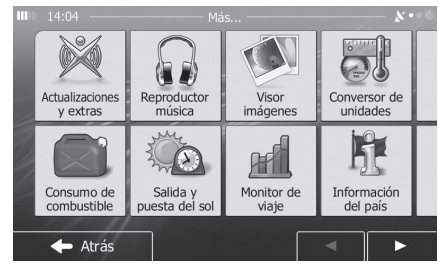

- Presione Show Map para comenzar la navegación en el mapa. El ícono en si, es una vista miniatura del mapa que muestra dónde usted se encuentra. Se mostrará la ruta recomendada y lo que se encuentre alrededor, cercano a la misma. Presione este botón para poder ver el mapa en pantalla completa.

# Paso 4 - Mapa / Guía de ruta

Proceda hacia la ruta resaltada y maneje mientras el sistema iGo Primo lo guía hacia su destino.

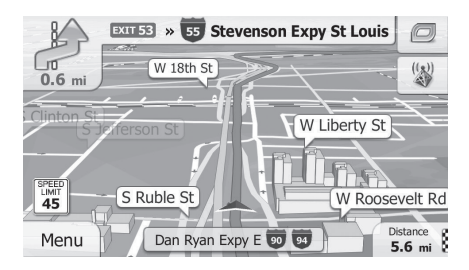

Mapa en estado operativo

# Paso 5 - Llegando a su Destino

Cuando se encuentre cerca de su destino, aparerá una bandera a cuadros situada sobre el destino.

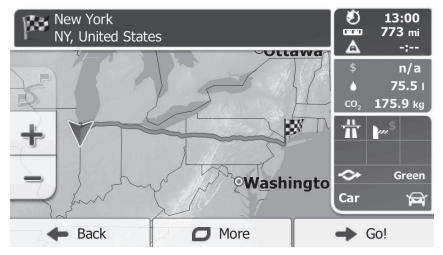

Pantalla de arrivo a destino

# Ajuste del volumen de navegación

Cuando su dispositivo se encuentre encendido y con una ruta programada, el dispositivo le indicará de manera sonora por dónde ir. Para ajustar el volumen de estas indicaciones, diríjase al *menú de Ajustes de navegación > Sonidos y Alertas > Volumen*. Aquí podrá ajustar el volumen del dispositivo tal cómo usted desee.

6

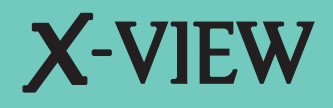

f /xview.argentina

X www.xview.com

@ serviciotecnico@x-view.com